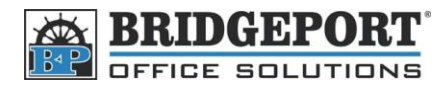

# Enter/Change SMTP Settings

### Get the IP address

First, we need to get the IP address of the machine. If you already know this, you can skip to the next section.

- 1. On the machine, press [Utility/Counter]
- 2. Touch [Printer Setting]
- 3. Touch [Test Print]
- 4. Touch [Check Job Details]
- 5. The configuration page will print out
- 6. Press the yellow RESET button

The IP address is located under the *TCP/IP* section of the configuration page

# Network

| TCP/IP          |                 |
|-----------------|-----------------|
| IP Address      | = 192.168.0.233 |
| Subnet Mask     | = 255 255.255.0 |
| Gateway Address | = 192.168.0.1   |

#### **Enable SMTP Authentication**

In order to send an email, the machine must be able to log-in. Therefore, we need to enable SMTP authentication, as by default it is disabled. (**NOTE:** Be careful editing this setting. Changing the wrong Mode or Bit may damage the machine)

- 1. On the machine, press [Utility/Counter]
- Touch [Admin Settings], enter the password (12345678 OR 00000000) and touch [enter]
- 3. Touch [Admin 2] and then touch [Software SW]
  - a. Select [Mode Selection]
    - i. Enter **380**
  - b. Select [Bit Selection]
    - i. Enter 01000100
- 4. Touch [Enter]
- 5. Press the Yellow RESET button

| Mode Select | Ton | 380       |       |        |
|-------------|-----|-----------|-------|--------|
| Bit Selecti | on  | 01000     | 0100  |        |
| -           |     | (7654)    | 3210) |        |
| HEX Selecti | on  | 44        |       |        |
|             | A   | B         | C     |        |
|             | D   | <b>TE</b> | F     | Set    |
|             |     |           | É     | Memory |

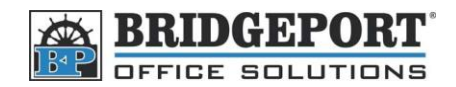

## Access the webpage

Now we need to access the Bizhub's webpage and change the SMTP information

1. Open up your web browser (Internet Explorer, FireFox, Opera, Safari etc.) and enter the IP address into the

| a          | KONICA MINOL <u>TA Page</u> Scope Web Con                  | 192.168.0.233                                                                                                    | · · ·                  |           |  |  |
|------------|------------------------------------------------------------|----------------------------------------------------------------------------------------------------|------------------------|-----------|--|--|
| 2. lı<br>P | n the top left corner of the<br>Password", enter the admin | top left corner of the screen, where it says "Administrator<br>vord", enter the admin password (default: 12345678 OR 00000000) |                        |           |  |  |
|            | lick the <b>Network</b> tab                                |                                                                                                    |                        | Log-in    |  |  |
| ι C        | In the left hand side click                                | F-Mail/Internet Fax                                                                                                    |                        | ► Summary |  |  |
| . c        | Click SMTP                                                 |                                                                                                    |                        |           |  |  |
| Б. Е       | Inter the SMTP information                                 | n                                                                                                    |                        |           |  |  |
| . с        | Click <b>Apply</b>                                         |                                                                                                    |                        |           |  |  |
| з. с       | Click Log-Out                                              |                                                                                                    |                        |           |  |  |
|            | EXAMINATION NOT NOT NOT NOT NOT NOT NOT NOT NOT N          | <ul> <li>Ready to Scan</li> <li>Ready to Print</li> </ul>                                                                      |                        | 250       |  |  |
|            | Log-out                                                    | System Print                                                                                                    | Fax/Scan Netw          | ork       |  |  |
|            |                                                            |                                                                                                    |                        |           |  |  |
| •          | Common Setting                                             |                                                                                                    |                        |           |  |  |
|            | ▼ E-Mail/Internet FAX                                      | SMTP Configuration                                                                                                    |                        |           |  |  |
|            | ► POP3                                                     | SMTP Server Address                                                                                                    |                        |           |  |  |
|            | ► SMTP                                                     | IP Address                                                                                                    | ◎                      |           |  |  |
|            | ► Subject/Text                                             | Host Name                                                                                                    | mail.yourserver.ca     | l .       |  |  |
|            | ► Other                                                    | Port Number                                                                                                    | 25 (1-65535            | ))        |  |  |
|            | FTP Configuration                                          | SMTP TX Timeout [*]                                                                                                    | 120 • Sec              |           |  |  |
| ,          | SNMP Setting                                               | SMTP RX Timeout [*]                                                                                                    | 120 - Sec              |           |  |  |
|            | SSL/TLS                                                    | E-Mail Address                                                                                                    | email@yourdomain.ca    | 1         |  |  |
| -          |                                                            | SMTP Authentication User Name                                                                                                  | username               |           |  |  |
|            |                                                            | SMTP Authentication User Password                                                                                              | •••••                  |           |  |  |
|            |                                                            | Retype SMTP Authentication User<br>Password                                                                                    | •••••                  |           |  |  |
| _          |                                                            | When changing a setup of [*] mark, re                                                                                          | boot of Device is need | led.      |  |  |

Apply Clear